Βήμα 1: Εισάγετε την διεύθυνση http://webmail.uniwa.gr σε οποιοδήποτε browser. Θα εμφανιστεί η εξής φόρμα

| Statement of which the                                             |                                                                                                    |
|--------------------------------------------------------------------|----------------------------------------------------------------------------------------------------|
| You have required with<br>You have to us                           | ested access to websites that require your identification<br>user oredentials of University of West Attica.<br>In the account (username / password) that you received<br>from the Network Operation Center. |
| You are about to access the service: uncfederation:HicrosoftOnline |                                                                                                    |
| Username                                                           | Usemane                                                                                                    |
| Password                                                           | Panaword                                                                                                    |
|                                                                    | Login                                                                                                    |
| • Forgot your pa                                                   | ssword?                                                                                                    |
| © 2018   This v                                                    | ebsite is offered and supported by the Network Operation<br>Centre of University of West Attica.                                                                                                    |

Βήμα 2: Πληκτρολογήστε το username σας (το πρόθεμα του e-mail αριστερά από το @) και τον κωδικό σας και πατήστε Login.

Βήμα 3: Κατά την πρώτη είσοδο, θα σας ζητηθεί να επιλέξετε την επιθυμητή γλώσσα και ζώνη ώρας (GMT+2 για Ελλάδα)

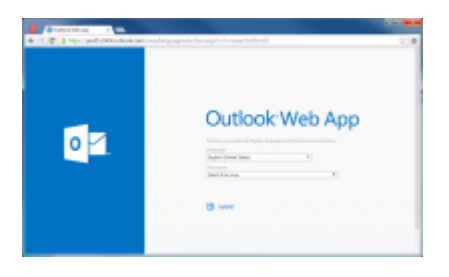

Σημείωση: Αν θέλετε να προσθέσετε bookmark για το webmail, βεβαιωθείτε ότι η διεύθυνση δείχνει στο http://webmail.uniwa.gr (όχι login.uniwa.gr)

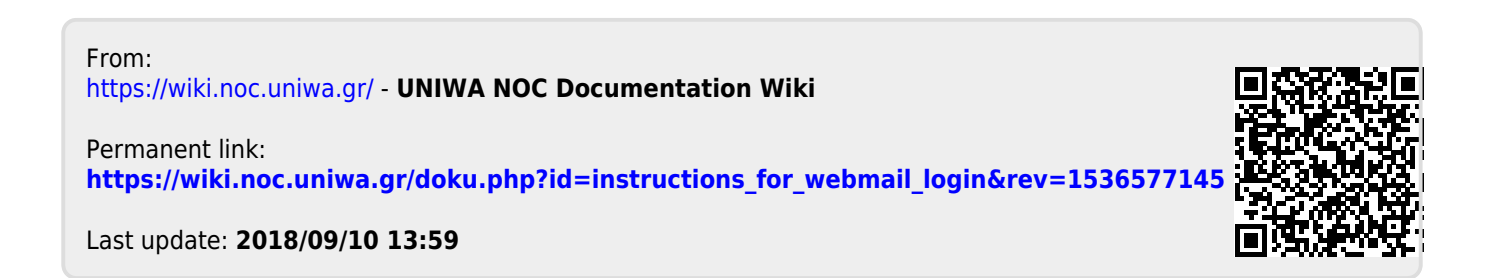

1/1